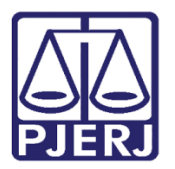

Manual do Usuário

# Sistema de Gestão de Pessoas - WEB

**GPESWEB** 

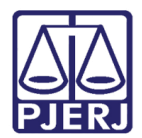

## SUMÁRIO

| 1.  | Acesso ao sistema                       | 3  |
|-----|-----------------------------------------|----|
| 2.  | Mapa de Tempo de Serviço de Magistrados | 5  |
| 2.1 | Introdução                              | 5  |
| 2.2 | Mapa de Disponibilidade                 | 5  |
| 2.3 | Mapa de Disponibilidade                 | 8  |
| 2.4 | Mapa de Triênio                         | 11 |
| 3.  | Histórico de Versões                    | 14 |

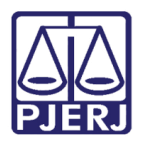

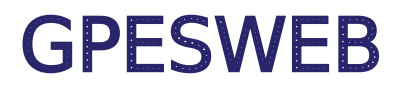

### 1. Acesso ao sistema

O acesso ao sistema é realizado através do site do Tribunal de Justiça.

Na página inicial do site, selecione **aba Serviços** e, entre as opções listadas, clique em **Sistemas**.

| PODER JUDICIÁRIO<br>ESTADO DO RIO DE JANEIRO |                                                               |
|----------------------------------------------|---------------------------------------------------------------|
| PÁGINA INICIAL V INSTITUCIONAL V             | CONSULTAS V SERVIÇOS V CORRI                                  |
| Cadastro de Pessoa Jurídica                  | Portal - Serviços de TI                                       |
| Cálculo de Débitos Judiciais                 | Portal - Serviços Operacionais de Logística                   |
| Certidão Eletrônica de Distribuição Judicial | Processo Eletrônico                                           |
| Certidões do 2º Grau                         | Processo Judicial Eletrônico (PJE)                            |
| Depósito Judicial >                          | SEI - Processo administrativo eletrônico                      |
| Dicas de Sistemas                            | Sistema GRP                                                   |
| GRERJ Eletrônica                             | Serventias Habilitadas para Realizar o Cadastro<br>Presencial |
| Restituição - GRERJ Eletrônica               | Serventias Habilitadas nara Utilizar o Mandado de             |
| Malote Digital                               | Pagamento Eletrônico                                          |
| Manuais e Vídeos dos Sistemas de Informática | Serviços Online                                               |
| Portal Office 365                            | Sistema de Informações Gerenciais                             |
| Portal de Sistemas                           | Sistemas                                                      |

Figura 1 - Página Inicial do Site do TJRJ.

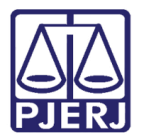

Será carregada página **Login** para autenticação no sítio. Preencha os campos **Usuário** e **Senha**, e clique no botão **Entrar**.

| Usuái | rio e Senha                   |    |
|-------|-------------------------------|----|
| 4     | Informe o seu usuário         |    |
| ٩,    | Informe a sua senha de acesso | Ø) |
|       | <b>∳</b> ) Entrar             |    |
|       | ? Esqueci Minha Senha         |    |

Figura 2 - Tela de login.

Em Seleção de sistema, no campo Abrir marque a opção Nova janela. Feito isso, selecione no campo Sistema a opção Gestão de Pessoas WEB, e clique em Enviar.

| Usuário:     |             |            |   |
|--------------|-------------|------------|---|
| Abrir em:* 💿 | Nova Janela | O Nova Aba |   |
| Sistema:*    |             |            |   |
| GESTAO DE    | PESSOAS WE  | 8          | ~ |
| Orgão:"      |             | Do         |   |
|              |             |            | ~ |
|              |             |            |   |
|              |             |            |   |

Figura 3 - Seleção de sistema.

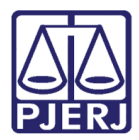

# 2. Mapa de Tempo de Serviço de Magistrados 2.1 Introdução

Esta seção do manual do GPESWEB apresenta de forma simples o passo a passo que deve ser realizado para extrair três tipos de **Mapa de Tempo de Serviço de Magistrado**, quais sejam: para efeito de **Certidão**, de **Disponibilidade** e de **Triênio**.

#### 2.2 Mapa de Disponibilidade

Na Página Inicial do sistema **GPESWEB**, no Menu disponível na lateral esquerda, selecione a opção **Magistrado**, dentre as opções exibidas, clique em **MTS** e, em seguida, selecione **Certidão**.

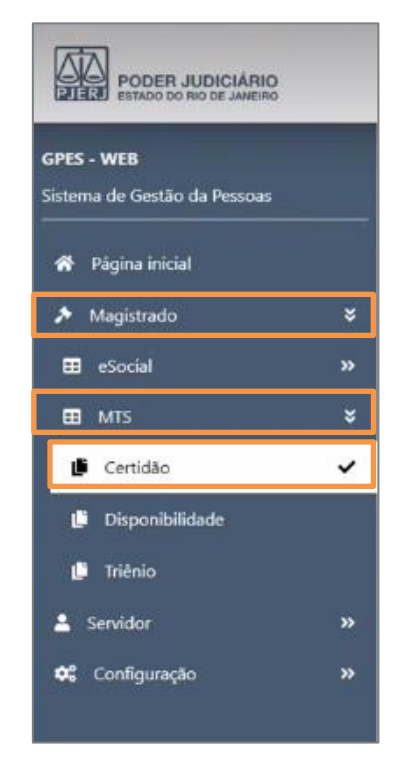

Figura 4 - Sistema GPESWEB - Certidão.

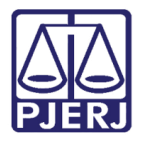

Será habilitada a janela Magistrados – MTS – Certidão. Insira a Matrícula do Magistrado no campo Matrícula e clique no botão Pesquisar (Lupa).

| Magistrados - M | NTS - Certidão |                       |                       |                 |                         |                |   |            |   |
|-----------------|----------------|-----------------------|-----------------------|-----------------|-------------------------|----------------|---|------------|---|
| - Matrícula -   | - Nome         |                       |                       |                 | Data de Rel<br>18/04/20 | lerência<br>23 | • | ۹ 🕁        | > |
| Num. Doc.       | Data Inicio    | Data Término          | Dias                  | Fator           | Serviço                 | Cargo          |   | Observação |   |
|                 |                | Não existem registros | de certidão para a ma | rtricula înform | ada.                    |                |   |            |   |
|                 |                |                       |                       |                 |                         |                |   |            |   |

Figura 5 - Pesquisa do Magistrado pela matrícula.

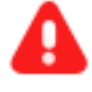

**ATENÇÃO:** O campo matrícula é **obrigatório**. Ao ser informado, automaticamente será preenchido o nome do respectivo magistrado.

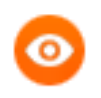

OBSERVAÇÃO: A data de referência pode ser alterada.

Após realizar a pesquisa, o sistema exibirá os dados do magistrado pesquisado.

| - Matrícula | - Nome      |                |       |             |           | Data de Referência<br>18/04/2023      | ۵ | ۹ 🙋 💿      |
|-------------|-------------|----------------|-------|-------------|-----------|---------------------------------------|---|------------|
| Num. Doc.   | Data Inicio | Data Término   | Dias  | Fator       | Serviço   | Cargo                                 |   | Observação |
| 19980000194 | 01/04/1975  | 19/12/1979     | 1724  | +           | PUBLICO   |                                       |   | INSS       |
| 0000000000  | 20/12/1979  | 14/06/1994     | 5291  | +           | PUBLICO   |                                       |   | OAB        |
| 19960016231 | 15/06/1994  | 24/09/1996     | 833   | +           | PUBLICO   |                                       |   | ESTADO     |
|             | 25/09/1996  | 18/04/2023     | 9702  | +           | NOMEAÇÃO  | INGRESSO NA MAGISTRATURA (SUBSTITUTO) |   | TJRJ       |
|             |             | Total de dias: | 35100 | ( 96 anos o | 2 meses ) |                                       |   |            |

Figura 6 - Dados do Magistrado pesquisado.

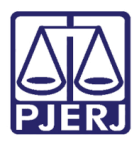

| $\overline{\mathbf{O}}$ | OBSERVAÇÃO: Ao clicar no botão Visualizar 👩, o documento será gerado em pdf. |
|-------------------------|------------------------------------------------------------------------------|
|                         | 90.000 c p                                                                   |

| Magistrado | s - MTS - Certida | ão           |      |       |         |       |                                  |   |           |
|------------|-------------------|--------------|------|-------|---------|-------|----------------------------------|---|-----------|
| Matricula  | Nome              |              |      |       |         |       | Data de Referência<br>18/04/2023 | D | Q 👌 🖲     |
| Num. Doc.  | Data Início       | Data Término | Dias | Fator | Serviço | Cargo |                                  |   | Observaçi |
|            | 01/04/1975        | 19/12/1979   | 1724 | ÷     | PUBLICO |       |                                  |   | INSS      |

Figura 7 - Botão Visualizar.

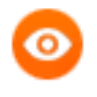

OBSERVAÇÃO: Ao clicar no botão **Apagar**, será apagada a pesquisa realizada através da matrícula do magistrado.

| Magistrado  | s - MTS - Certida | ĩo           |      |       |         |       |                                  |   |   |         |
|-------------|-------------------|--------------|------|-------|---------|-------|----------------------------------|---|---|---------|
| - Matrícula | Nome              |              |      |       |         |       | Data de Referência<br>18/04/2023 | ö | ٩ | ð @     |
| Num. Doc.   | Data Início       | Data Termino | Dias | Fator | Serviço | Cargo |                                  |   |   | Observa |
|             | 01/04/1975        | 19/12/1979   | 1724 | ÷     | PUBLICO |       |                                  |   |   | INSS    |

Figura 8 - Botão Apagar.

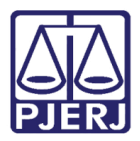

#### 2.3 Mapa de Disponibilidade

Na Página Inicial do sistema GPESWEB, no Menu disponível na lateral esquerda, selecione a opção Magistrado, dentre as opções exibidas, clique em MTS e, em seguida, selecione Disponibilidade.

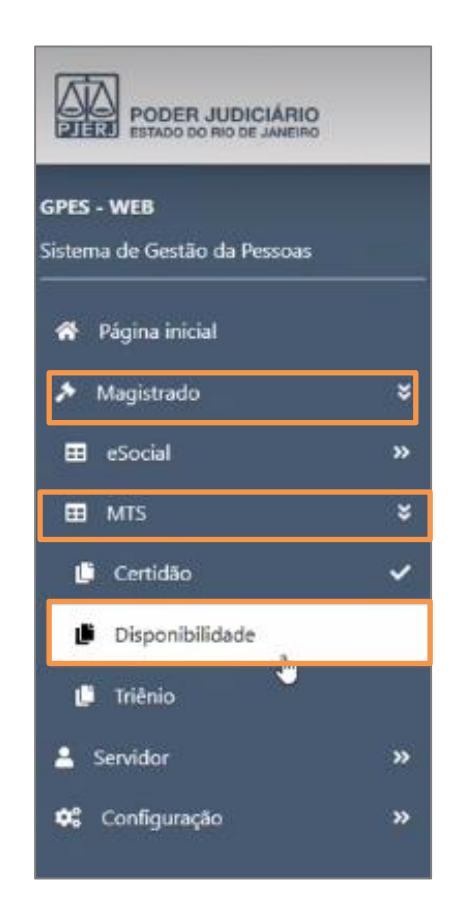

Figura 9 - Sistema GPESWEB - Disponibilidade.

Será habilitada a janela Magistrados – MTS – Disponibilidade. Insira a Matrícula do Magistrado no campo Matrícula e clique no botão Pesquisar (Lupa).

| Magistrados - MTS - D | isponibilidades |                                  |         |
|-----------------------|-----------------|----------------------------------|---------|
| Matrícula             | - Nome          | Data de Referência<br>18/04/2023 | 0 d 🖉 💿 |
|                       |                 |                                  |         |

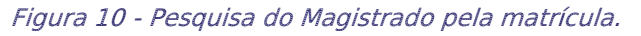

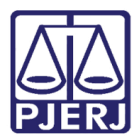

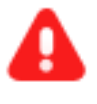

**ATENÇÃO:** O campo matrícula é **obrigatório**. Ao ser informado, automaticamente será preenchido o nome do respectivo magistrado.

A pesquisa resultará em todos os **registros do Magistrado** que tem efeito de <u>disponibilidade</u>.

| Matricula | Nome        |                |      |             |                   | Data de Referência<br>18/04/2023 | • | ۵ 🖉 ۵      |
|-----------|-------------|----------------|------|-------------|-------------------|----------------------------------|---|------------|
| Num. Doc. | Data Inicio | Data Término   | Dias | Fator       | Serviço           | Cargo                            |   | Observação |
|           | 25/09/1996  | 18/04/2023     | 9685 | +           | NOMEAÇÃO          | TEMPO NA MAGISTRATURA            |   | TJRJ       |
|           |             | Total de dias: | 9685 | ( 26 anos 6 | Neses e 15 dias ) |                                  |   |            |

Figura 11 - Dados do Magistrado pesquisado.

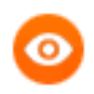

OBSERVAÇÃO: Ao clicar no botão Visualizar , o documento será gerado em pdf.

| Matricula | Nome        |                |      |             |                        | Data de Referência<br>18/04/2023 | <del>ت</del> [۹] ۲ 🧶 🖉 |
|-----------|-------------|----------------|------|-------------|------------------------|----------------------------------|------------------------|
| Num. Doc. | Data Inicio | Data Término   | Dias | Fator       | Serviço                | Cargo                            | Observaçã              |
|           | 25/09/1996  | 18/04/2023     | 9685 | +           | NOMEAÇÃO               | TEMPO NA MAGISTRATURA            | TJRJ                   |
|           |             | Total de dias: | 9685 | ( 26 anos 6 | h<br>meses e 15 dias ) |                                  |                        |

Figura 12 - Botão Visualizar.

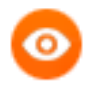

OBSERVAÇÃO: Ao clicar no botão Apagar será apagada a pesquisa realizada através da matrícula do magistrado.

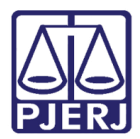

| - Matrícula | Nome        |                |      |             |                   | Data de Raferência<br>18/04/2023 | ۵ 🕹 🛛     |
|-------------|-------------|----------------|------|-------------|-------------------|----------------------------------|-----------|
| Num. Doc.   | Data Inicio | Data Término   | Dias | Fator       | Serviço           | Cargo                            | Observaçã |
|             | 25/09/1996  | 18/04/2023     | 9685 | +           | NOMEAÇÃO          | TEMPO NA MAGISTRATURA            | TJRJ      |
|             |             | Total de dias: | 9685 | ( 26 anos 6 | meses e 15 dias ) |                                  |           |

Figura 13 - Botão Apagar.

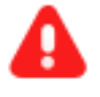

**ATENÇÃO:** O **Mapa de Disponibilidade** também está disponível no **SHFTJ**. Ele será descontinuado do SHFTJ e estará disponível somente no GPESWEB.

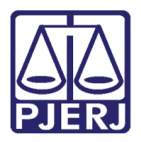

#### 2.4 Mapa de Triênio

Na Página Inicial do sistema GPESWEB, no Menu disponível na lateral esquerda, selecione a opção Magistrado, dentre as opções exibidas, clique em MTS e, em seguida, selecione Triênio.

| PODER JUDICIÁRIO<br>ESTADO DO RIO DE JANEIRO |   |
|----------------------------------------------|---|
| GPES - WEB<br>Sistema de Gestão da Pessoas   |   |
| 希 Página inicial                             |   |
| 🖈 Magistrado                                 | ¥ |
| 🖽 eSocial                                    | » |
| I MTS                                        | ¥ |
| 📫 Certidão                                   |   |
| 📙 Disponibilidade                            |   |
| 🕒 Triênio 🖣                                  | ~ |
| 💄 Servidor                                   | » |
| ¢\$ Configuração                             | » |

Figura 14 - Sistema GPESWEB - Triênio.

Será habilitada a janela Magistrados – MTS - Triênio. Insira a Matrícula do Magistrado no campo Matrícula e clique no botão Pesquisar (Lupa).

| Magistrados - MTS - Triênio |      |                                  |                |  |  |
|-----------------------------|------|----------------------------------|----------------|--|--|
| Matricula                   | Nome | Data de Milerència<br>18/04/2023 | □ <b>Q ₫ @</b> |  |  |
|                             |      |                                  |                |  |  |

Figura 15 - Pesquisa do Magistrado pela matrícula.

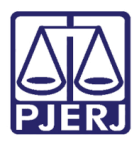

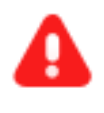

**ATENÇÃO:** O campo matrícula é **obrigatório**. Ao ser informado, automaticamente será preenchido o nome do respectivo magistrado.

A pesquisa resultará em todos **os registros do Magistrado** que tem efeito de <u>triênio</u>, bem como os **marcos de triênio**.

| Magistrado  | os - MTS - Ti | riênio     |            |           |                        |                                    |
|-------------|---------------|------------|------------|-----------|------------------------|------------------------------------|
| Matrícula   |               | Nome<br>L  |            |           |                        | - Data de Referência<br>18/04/2023 |
| Num. Doc.   | Início        | Termino    | Dias       | Fator     | Observação             | ]                                  |
| 19980000194 | 01/04/1975    | 19/12/1979 | 1724       | +         |                        |                                    |
| 0000000000  | 20/12/1979    | 14/06/1994 | 5291       | +         |                        |                                    |
| 19960016231 | 15/06/1994    | 24/09/1996 | 833        | 4         |                        |                                    |
|             | 25/09/1996    | 18/04/2023 | 9702       | :*)       | NOMEACAO CARGO EFETIVO |                                    |
|             | Total:        |            | 17550 dias | d .       | ou ( 48 anos e 1 mês ) |                                    |
| Tempo       |               | Inicio     |            | Percentua | 1                      |                                    |
| 3 anos er   | m             | 18/12/1982 |            | 10 %      |                        |                                    |
| 6 anos er   | m             | 17/12/1985 |            | 15 %      |                        | Þ                                  |
| 9 anos er   | m             | 16/12/1988 |            | 20 %      |                        | -9                                 |
| 12 anos e   | im            | 16/12/1991 |            | 25 %      |                        |                                    |
| 15 anos e   | m             | 15/12/1994 |            | 30 %      |                        |                                    |
| 18 anos e   | m             | 25/03/1999 |            | 35 %      |                        |                                    |
| 21 anos e   | m             | 24/03/2002 |            | 40 %      |                        |                                    |

Figura 16 - Dados do Magistrado pesquisado.

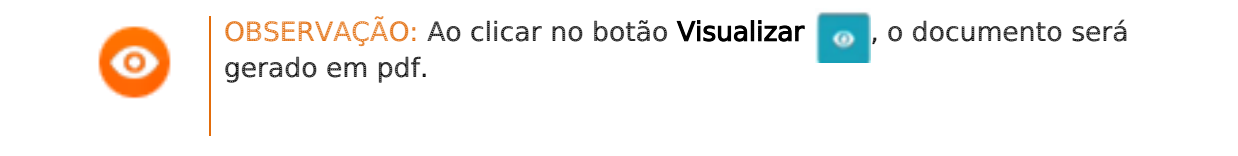

| Magistrados - MTS - Triênio |      |                                  |  |  |  |
|-----------------------------|------|----------------------------------|--|--|--|
| Matricula                   | Nome | Data de hafevêncie<br>18/04/2023 |  |  |  |
|                             |      |                                  |  |  |  |

![](_page_11_Figure_9.jpeg)

![](_page_12_Picture_0.jpeg)

![](_page_12_Picture_2.jpeg)

OBSERVAÇÃO: Ao clicar no botão Apagar \_\_\_\_\_ será apagada a pesquisa realizada através da matrícula do magistrado.

| Magistrados - MTS - Triênio |                                  |         |
|-----------------------------|----------------------------------|---------|
| Matrixula                   | Data de Referência<br>18/04/2023 | 0 Q 👁 🞯 |

Figura 18 - Botão apagar.

![](_page_13_Picture_0.jpeg)

## 3. Histórico de Versões

| Versão | Data       | Descrição da alteração       | Responsável     |
|--------|------------|------------------------------|-----------------|
| 1.0    | 20/04/2023 | Elaboração de manual.        | Vanessa Melgaço |
| 1.0    | 28/04/2023 | Revisão de texto e template. | Yasminni Souza  |
| 1.0    | 12/05/2023 | Aprovação                    |                 |
|        |            |                              |                 |